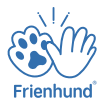

# User Manual Smart Pet Feeder

Model:ACF900D

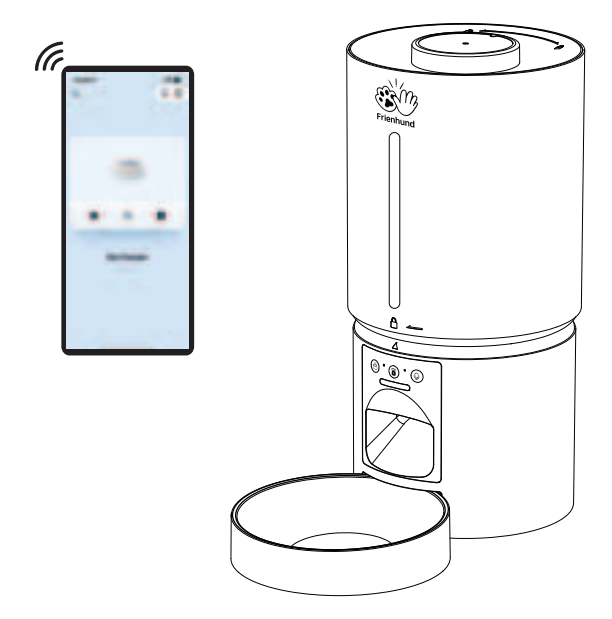

If the product is upgraded in the following please refer to the actual product in hand.

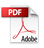

### Safety Instructions

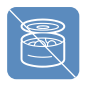

Please do not use wet, canned or moist food.

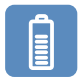

This product uses 3× D Cell Batteries as a backup power supply. Please use double power supply to ensure the normal use of the product.

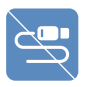

Examine the feeder after installation. Do not plug in if there is water on the power cable or plug.

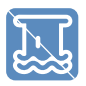

Do not immerse the base part in water at any time as it may damage electronic components.

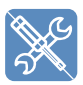

Do not disassemble the feeder other than asinstructed in this user manual.

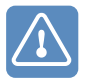

Only use accessories recommended or sold by the manufacturer. The use of accessories not recom-mended or sold by the manufacturer may cause an unsafe condition.

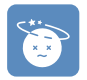

Dispose of all packaging materials properly. Some items may be packed in plastic bags, these bags could cause suffocation.

### Warranty

Any questions about the use of the product, you can contact our brand after-sales staff.We will solve your problem until it is resolved.

#### ♦ 1-Year Warranty

#### ♦ 24/7 Online Support

For guidance on product use and warranty extension, please contact our brand after-sales staff via email: **[service@frienhund.com]** If any questions related to orders, please contact the seller through the shopping platform.

#### Help & Feedback:

Please edit the information, including **The Order Number +Question**, and send it to our brand's after-sales staff.

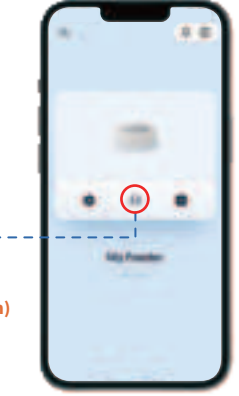

### Monday-Friday: Tel: 1-877-631-3655, (PST 8:00 am-5:00pm)

#### Installation Video

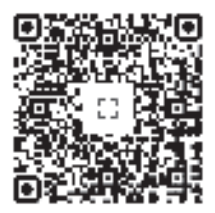

# **Product Specifications**

| Product Name     | Smart Pet Feeder                              |  |
|------------------|-----------------------------------------------|--|
| Model            | ACF900D                                       |  |
| Suit For         | Cat, Dog, Rabbit, Small Pets, Multiple Pets   |  |
| Rated Voltage    | 5V 1A                                         |  |
| Product Power    | 5W                                            |  |
| Power Supply     | Power Adapter and $3 \times D$ Cell Batteries |  |
| Material         | Eco-Friendly ABS                              |  |
| Product Size     | 172*305*350mm(6.8*12*13.8in)                  |  |
| Product Weight   | 1.2kg/2.64lb                                  |  |
| Product Capacity | 5L                                            |  |
| Pet Food         | Dry Food                                      |  |
| Portion Size     | 4-7g (0.008-0.015lb)                          |  |

# **Packing List**

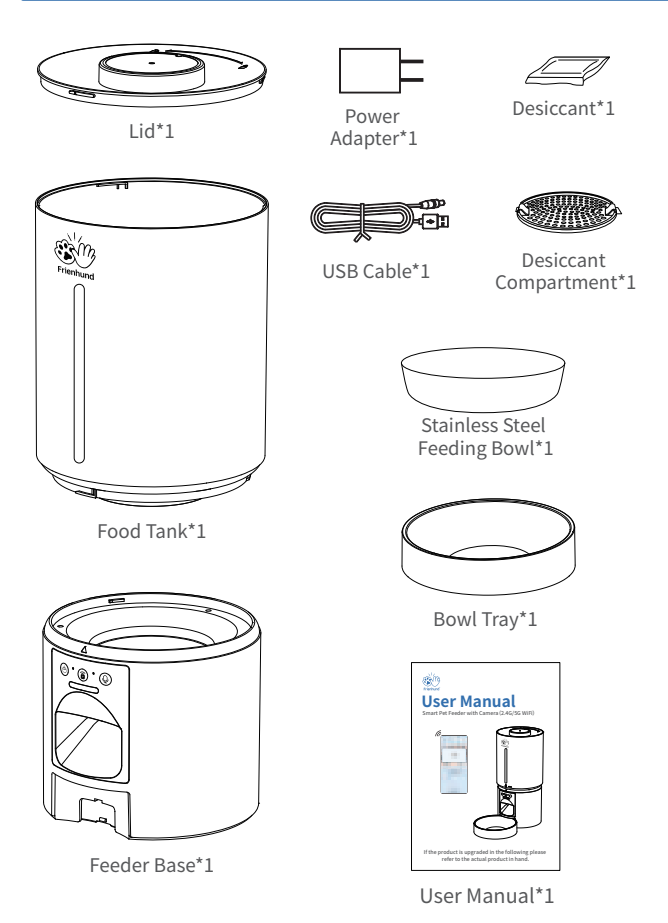

# **Product Overview**

| 1 | Lid                             |
|---|---------------------------------|
| 2 | Desiccant                       |
| 3 | Desiccant Compartment           |
| 4 | Food Tank                       |
| 5 | Control Panel                   |
| 6 | Food Outlet                     |
| 7 | Stainless Steel<br>Feeding Bowl |
| 8 | Bowl Tray                       |

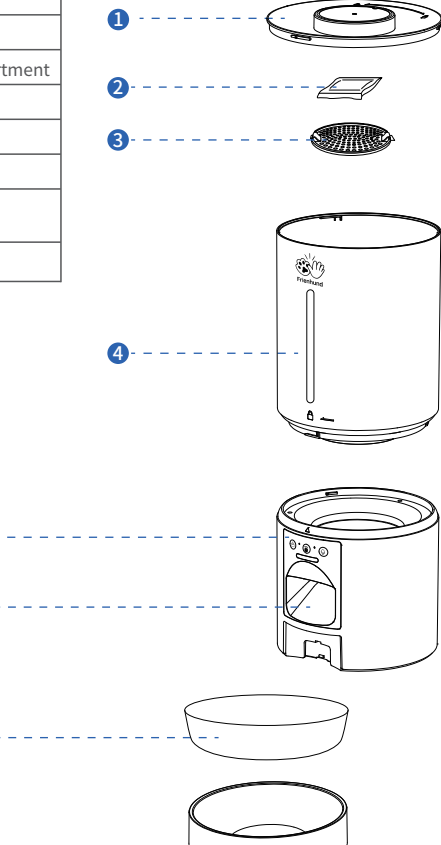

# **Assembled Products**

| Step 1 Connecting Power                                        |                                                                                                    |                                                                                                    |  |  |
|----------------------------------------------------------------|----------------------------------------------------------------------------------------------------|----------------------------------------------------------------------------------------------------|--|--|
| 1<br>Power Cable                                               | 2<br>Battery                                                                                                    | 4<br>© * © * ©<br>Indicator                                                                                                    |  |  |
| Plug the 5V power<br>adapter into the bottom<br>of the feeder. | <ul> <li>Install 3 × D Cell Batteries in<br/>the bottom of the feeder in<br/>case of power outages in the<br/>home.</li> <li>Plug in the home power<br/>supply.</li> </ul> | <ul> <li>When the indicator light<br/>flashes blue and a voice<br/>prompt is heard, it<br/>indicates that the network<br/>is awaiting a connection.</li> </ul> |  |  |

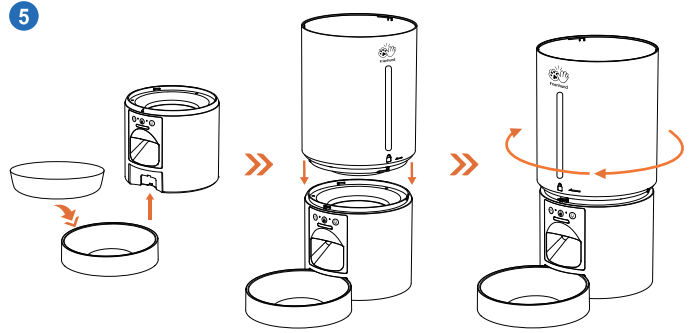

- Place the stainless steel bowl into the bowl tray. Insert the bowl tray into the feeder base.
- The opening in the bottom of the food tank should match the opening in the base of the feeder, then turn clockwise to lock.

### Step 2 Add Food and Close the lid

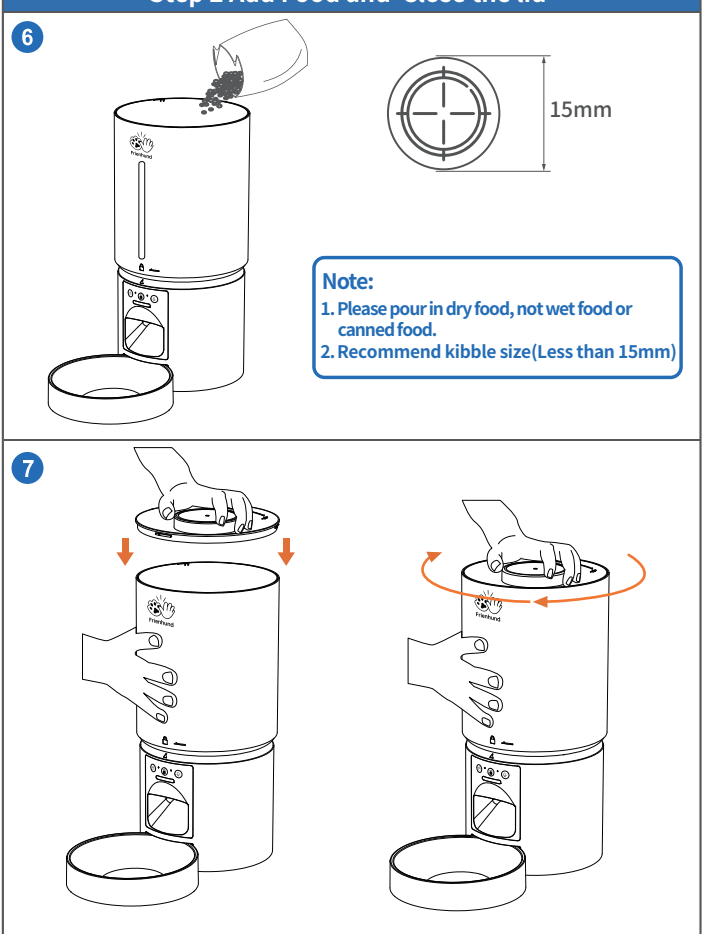

# **Buttons Explained**

#### Note:

Battery power is only for emergency use in case of power failure, please ensure dual power supply for normal use.

Make sure the feeder and home WiFi are connected, the distance between the two should not be too far apart.Within 6m (19.7ft) ,depending on router coverage area.

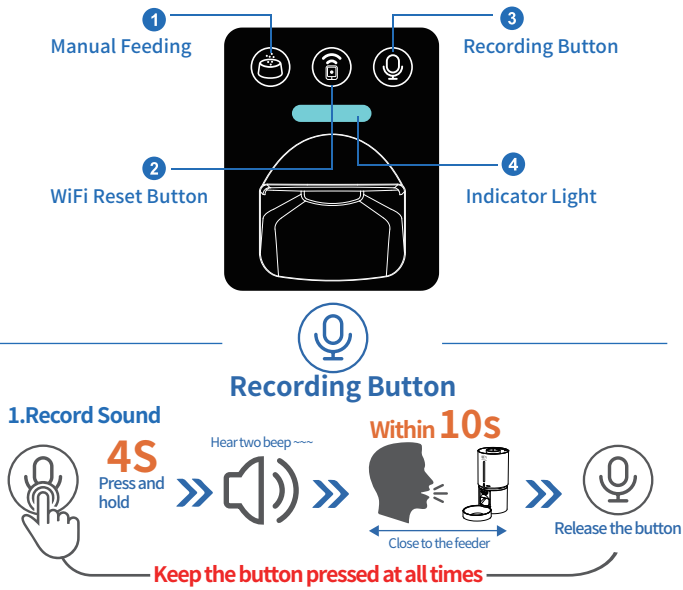

#### 2.Check the Recordings

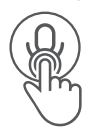

Press to play the recorded sound

#### **3.Clear Recording**

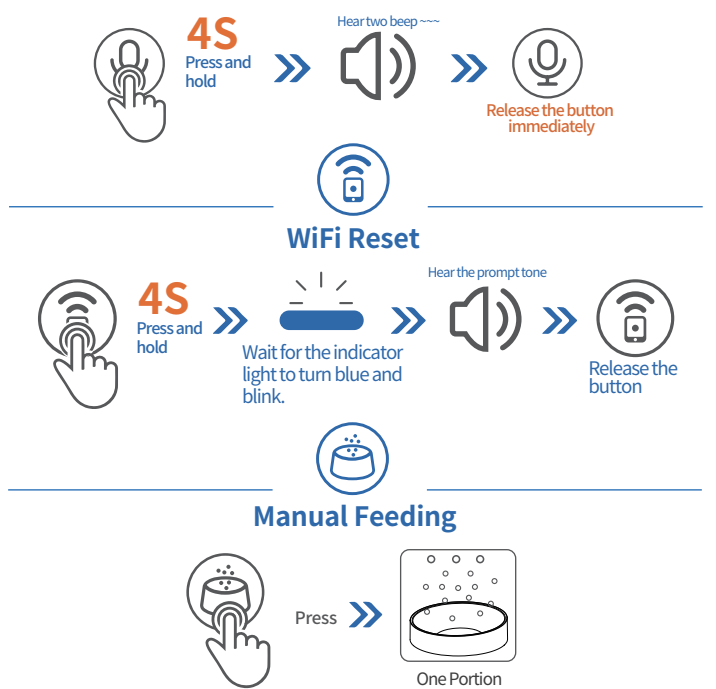

# **Indicator Light Description**

| Color of Light       | Status                                |  |
|----------------------|---------------------------------------|--|
| Blue Light Flashing  | Waiting for WiFi Connection           |  |
| Blue Light Always On | WiFi Connected                        |  |
| Red Light Flashing   | Low Battery (Battery Powered Only)    |  |
| Red Light Always On  | Enough Battery (Battery Powered Only) |  |

# Install the APP and Log In

#### App Installation

Scan the QR code or search in your device's app store to download and install the iCam 365 app.

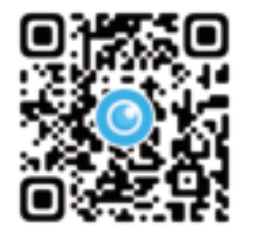

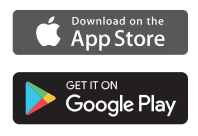

iCam 365

#### Sign up and log in

After opening the app, if you don't have an account, please register one. If you have already, please log in directly.

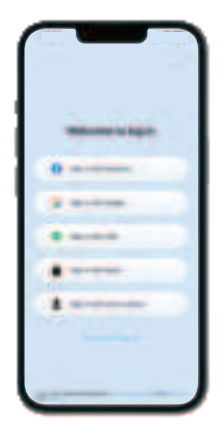

# Add Feeder to APP

#### Step 1: Turn on phone permissions.

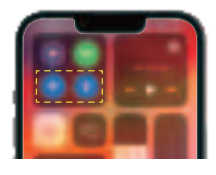

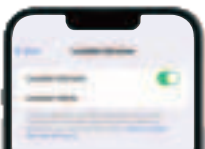

#### ANote:

1. Before adding the device to the APP, please make sure the indicator light on the feeder is blinking blue, as well as the **Bluetooth**, WLAN, and GPS in your phone are on.

2. The connection can only be established when plugged in and not powered by battery.

#### Step 2: The feeder is ready to connect to the network

- Turn on the power to the feeder.
- Make sure the indicator light on the feeder is flashing blue and is accompanied by a voice prompt.
- Please open the "iCam365" APP → Click the [+] in the middle to add a device.

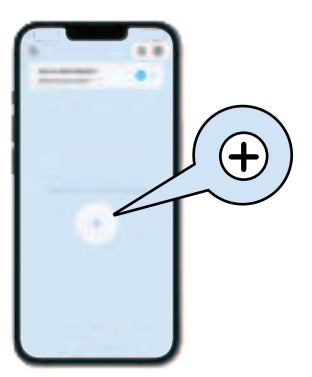

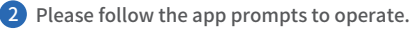

# Method 1 QR Code Connection

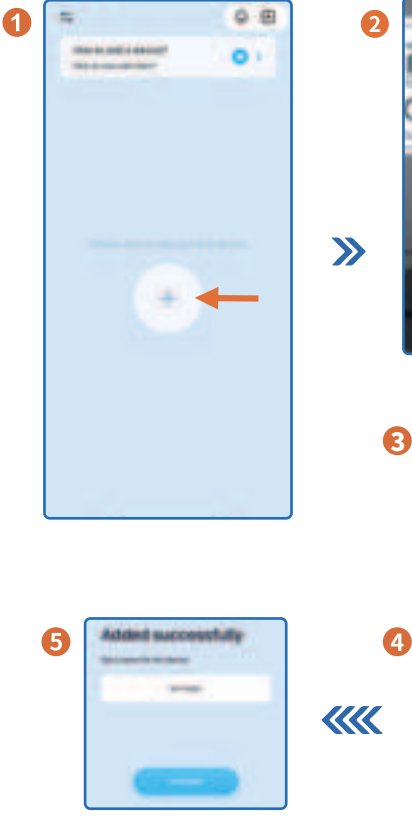

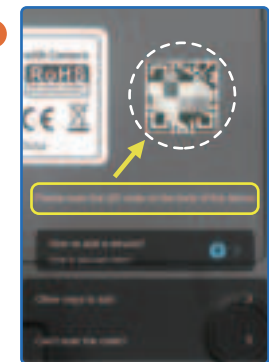

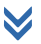

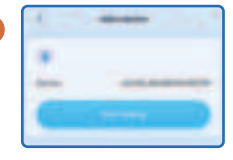

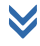

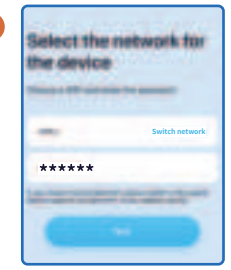

# Method 2 Bluetooth Connection

|                                                                  | €<br>≫<br>( | Select the type of the destructor<br>to added<br>to added<br>to |
|------------------------------------------------------------------|-------------|----------------------------------------------------------------------------------------------------|
| €                                                                | 3           | WIF Hence And<br>Market And Market And Market<br>Market And Market And Market And Market<br>Market And Market And And And And And And And And And And                                                                                                    |
| Select the network for<br>the device<br>Sold other<br>Sold other | 6           | Added successfully                                                                                                    |

# Method 3 Wi-Fi Hotspot Connection

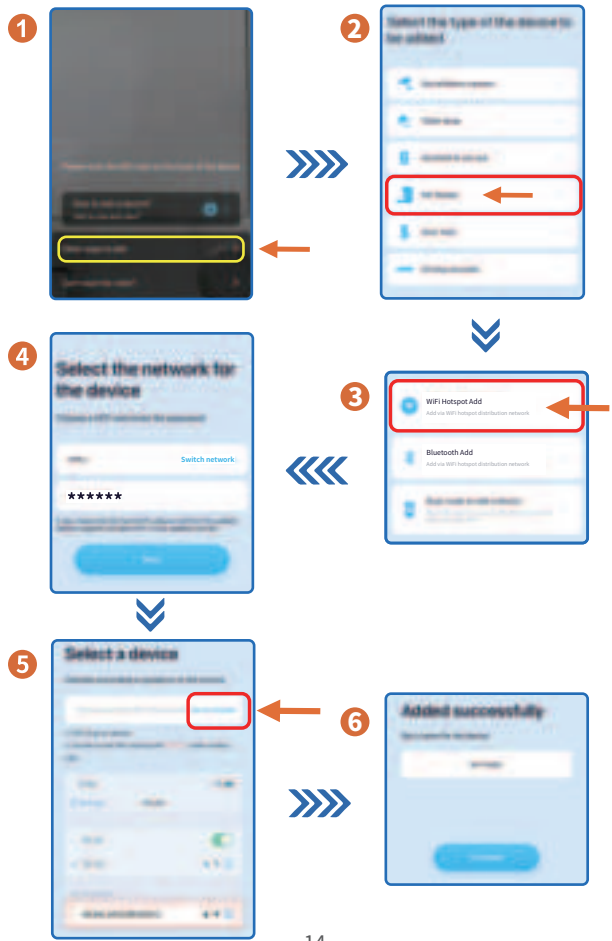

- 14 -

# Features Functions

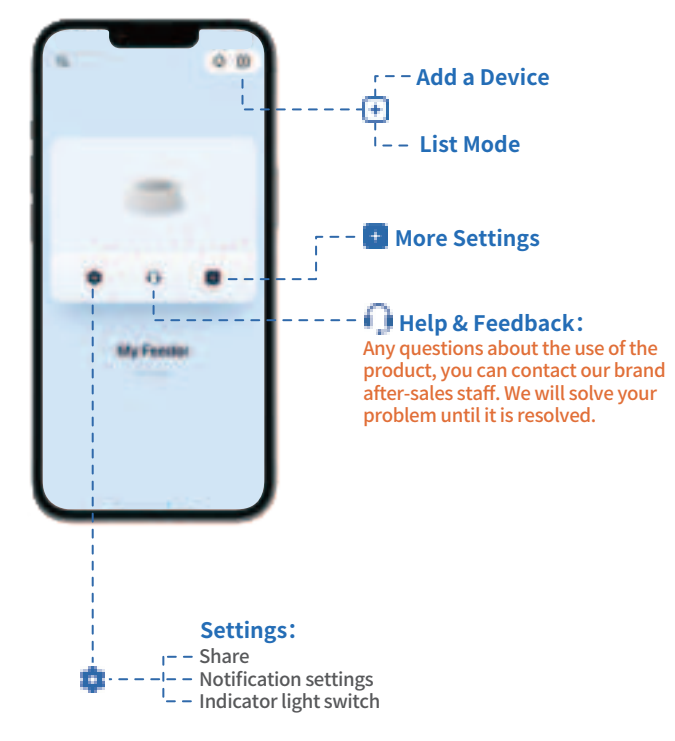

# Feeder Functions

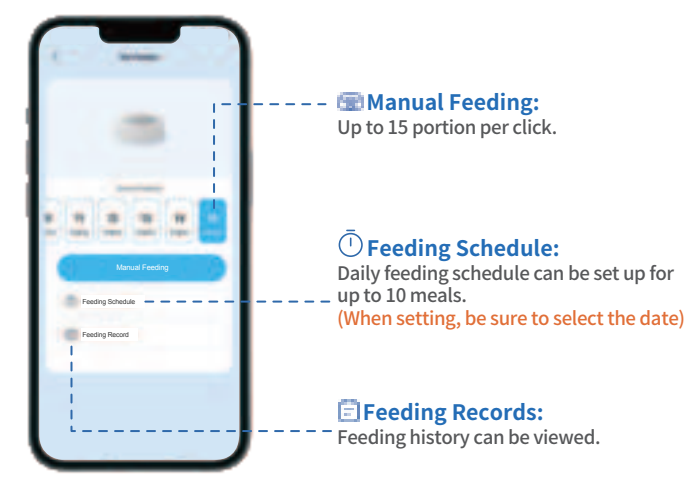

# **Disassemble for Cleaning**

We recommend to clean the feeder regularly for the health of your pet. The washable parts of the feeder are as follows: lid, food tank, stainless steel feeding bowl, bowl tray.

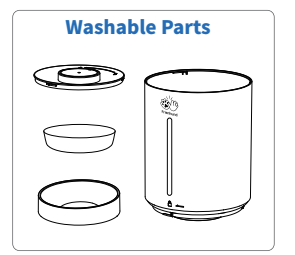

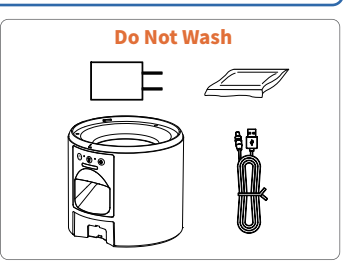

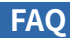

| Problem                                      | Solution                                                                                                    |
|----------------------------------------------|----------------------------------------------------------------------------------------------------|
|                                              | 1) Make sure Bluetooth, WLAN and GPS are turned<br>on on your phone when connecting. (Can be turned<br>off after successful connection) |
|                                              | 2)Try connecting with other connections method.                                                                                         |
| Can't connect the feeder<br>to WiFi          | 3)The WiFi network may be unstable; please attempt to connect multiple times.                                                           |
|                                              | 4)It is advisable to connect the device near the router (ideally within 3 meters).                                                      |
|                                              | 5) Consider switching to a 2.4G network connection.                                                                                     |
|                                              | 6) Troubleshoot the router to see if it is working properly (try rebooting the router)                                                  |
|                                              | 7) Contact us through the contact form above and we will address your questions until they are resolved.                                |
| The WiFi connection goes off line frequently | 1) Make sure the feeder has a good signal within the WiFi coverage area.                                                                |
|                                              | 2) Check that the power cord is stably connected.                                                                                       |

# **FCC Statement**

This equipment has been tested and found to comply with the limits for a Class B digital device, pursuant to part 15 of the FCC Rules.

These limits are designed to provide reasonable protection against harmful interference in a residential installation. This equipment generates, uses and can radiate radio frequency energy and, if not installed and used in accordance with the instructions, may cause harmful interference to radio communications. However, there is no guarantee that interference will not occur in a particular installation. If this equipment does cause harmful interference to radio or television reception, which can be determined by turning the equipment off and on, the user is encouraged to try to correct the interference by one or more of the following measures:

•Reorient or relocate the receiving antenna.

•Increase the separation between the equipment and receiver.

•Connect the equipment into an outlet on a circuit different from that to which the receiver is connected.

•Consult the dealer or an experienced radio/TV technician for help.

Caution: Any changes or modifications to this device not explicitly approved by manufacturer could void your authority to operate this equipment.

This device complies with part 15 of the FCC Rules. Operation is subject to the following two conditions: (1) This device may not cause harmful interference, and (2) this device must accept any interference received, including interference that may cause undesired operation. RF Exposure Information

This equipment complies with FCC radiation exposure limits set forth for an uncontrolled environment. This equipment should be installed and operated with minimum distance 20cm between the radiator and your body.

# **ISED Statement**

English:

This device contains licence-exempt transmitter(s)/receiver(s) that comply with Innovation, Science and Economic Development Canada's licence-exempt RSS(s). Operation is subject to the following two conditions:

(1) This device may not cause interference.

(2) This device must accept any interference, including interference that may cause undesired operation of the device.

The digital apparatus complies with Canadian CAN ICES - 3 (B)/NMB - 3(B). French:

Cet appareil contient des émetteurs/récepteurs exempts de licence qui sont conformes aux RSS exemptés de licence d'Innovation, Sciences et Développement économique Canada.

L'exploitation est soumise aux deux conditions suivantes :

(1) Cet appareil ne doit pas provoquer d'interférences.

(2) Cet appareil doit accepter toute interférence, y compris les interférences susceptibles de provoquer un fonctionnement indésirable de l'appareil.

l'appareil numérique du ciem conforme canadien peut - 3 (b) / nmb - 3 (b).

This equipment complies with Canada radiation exposure limits set forth for an uncontrolled environment.

Cet équipement est conforme aux limites d'exposition aux rayonnements du Canada établies pour un environnement non contrôlé.

RF Exposure Statement

This equipment should be installed and operated with minimum distance 20cm between the radiator & your body.

Cet équipement doit être installé et utilisé à une distance minimale de 20 cm entre le radiateur et votre corps.

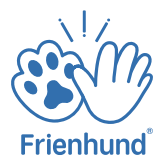

### **THANK YOU FOR TRUSTING AND CHOOSING Frienhund!**

#### If there is anything you would like to say to us

Email: service@frienhund.com

www.frienhund.com

(i) Tel: (1) 877-631-3655 (From Monday to Friday: 8 a.m.-5 p.m.) (PST)

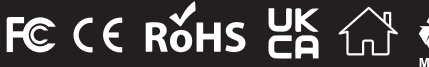

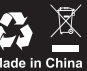